## Créer une formule conditionnelle simple

Ce type de formule permet d'afficher une valeur ou d'effectuer un calcul selon une ou plusieurs conditions.

- ∃ Activez la cellule où vous souhaitez afficher le résultat.
- Utilisez la fonction SI pour effectuer un test logique (VRAI ou FAUX) sur la valeur d'une cellule ou sur le résultat d'une autre formule ; en fonction du résultat de ce test, la fonction SI effectue une action si le résultat est Vrai, ou une autre action si le résultat est Faux.

La syntaxe de la fonction SI est la suivante :

=SI(test\_logique;valeur si VRAI;valeur si FAUX)

| G4                    | 4 • $\vdots$ $\times$ $\checkmark$ $f_{x}$ =SI(D4<20;"à commander";"en attente") |                                                                                                    |                                              |                                  |                                                       |                                                                        |                                                                     |  |  |  |  |  |
|-----------------------|----------------------------------------------------------------------------------|----------------------------------------------------------------------------------------------------|----------------------------------------------|----------------------------------|-------------------------------------------------------|------------------------------------------------------------------------|---------------------------------------------------------------------|--|--|--|--|--|
|                       | А                                                                                | В                                                                                                    | С                                            | D                                | Е                                                     | F                                                                      | G                                                                   |  |  |  |  |  |
| 1                     | COMMANDE DE                                                                      | MAILLOTS ET DOSSA                                                                                               | RDS                                          |                                  |                                                       |                                                                        |                                                                     |  |  |  |  |  |
| 2                     |                                                                                  |                                                                                                    |                                              |                                  |                                                       |                                                                        |                                                                     |  |  |  |  |  |
|                       |                                                                                  |                                                                                                    |                                              |                                  |                                                       | TOTAL                                                                  | A commander si                                                      |  |  |  |  |  |
| -                     |                                                                                  |                                                                                                    |                                              |                                  |                                                       |                                                                        |                                                                     |  |  |  |  |  |
| 3                     | Réf.                                                                             | Désignation                                                                                                    | Prix                                         | Quantité                         | Total                                                 | (dont transport : 5 %)                                                 | Qté < 20                                                            |  |  |  |  |  |
| 3                     | Réf.<br>DJ48                                                                     | Désignation<br>Dossard Benjamin rouge                                                                           | Prix<br>28,99€                               | Quantité<br>22                   | Total<br>637,78€                                      | (dont transport : 5 %)<br>669,67 €                                     | Qté < 20<br>en attente                                              |  |  |  |  |  |
| 3<br>4<br>5           | <b>Réf.</b><br>DJ48<br>DB125                                                     | Désignation<br>Dossard Benjamin rouge<br>Dossard Junior rouge                                                   | Prix<br>28,99€<br>24,50€                     | Quantité<br>22<br>15             | Total<br>637,78€<br>367,50€                           | (dont transport : 5 %)<br>669,67 €<br>385,88 €                         | Qté < 20<br>en attente<br>à commander                               |  |  |  |  |  |
| 3<br>4<br>5<br>6      | Réf.<br>DJ48<br>DB125<br>DJ250                                                   | Désignation<br>Dossard Benjamin rouge<br>Dossard Junior rouge<br>Dossard Junior jaune                           | Prix<br>28,99€<br>24,50€<br>29,50€           | Quantité<br>22<br>15<br>14       | Total<br>637,78€<br>367,50€<br>413,00€                | (dont transport : 5 %)<br>669,67 €<br>385,88 €<br>433,65 €             | Qté < 20<br>en attente<br>à commander<br>à commander                |  |  |  |  |  |
| 3<br>4<br>5<br>6<br>7 | Réf.<br>DJ48<br>DB125<br>DJ250<br>DB128                                          | Désignation<br>Dossard Benjamin rouge<br>Dossard Junior rouge<br>Dossard Junior jaune<br>Dossard Benjamin jaune | Prix<br>28,99€<br>24,50€<br>29,50€<br>26,70€ | Quantité<br>22<br>15<br>14<br>18 | Total<br>637,78 €<br>367,50 €<br>413,00 €<br>480,60 € | (dont transport : 5 %)<br>669,67 €<br>385,88 €<br>433,65 €<br>504,63 € | Qté < 20<br>en attente<br>à commander<br>à commander<br>à commander |  |  |  |  |  |

La formule saisie en G4 a été recopiée en G5, G6 et G7. Dans cet exemple, nous testons la valeur de la cellule Quantité de dossards (D4) : =Si(D4<20;"à commander";"en attente"). Si le contenu de la cellule D4 est inférieur à 20, le texte "à commander" s'affiche dans la cellule de résultat, sinon le texte "en attente" s'affiche.

Notez qu'en inversant le test, le résultat reste identique si vous inversez aussi la valeur si VRAI et la valeur si FAUX : =SI(D4>20;"en attente";"à commander")

#### Excel 2013 - Fonctions avancées Les calculs et outils d'analyse

| G | G4 • $I_x$ : $X \swarrow f_x$ =SI(D4>20;"en attente";"à commander") |                        |        |          |         |                        |                |  |  |  |  |  |
|---|---------------------------------------------------------------------|------------------------|--------|----------|---------|------------------------|----------------|--|--|--|--|--|
|   | A                                                                   | F                      | G      |          |         |                        |                |  |  |  |  |  |
| 1 | COMMANDE DE                                                         | MAILLOTS ET DOSSA      | RDS    |          |         |                        |                |  |  |  |  |  |
| 2 |                                                                     |                        |        |          |         |                        |                |  |  |  |  |  |
|   |                                                                     |                        |        |          |         | TOTAL                  | A commander si |  |  |  |  |  |
| 3 | Réf.                                                                | Désignation            | Prix   | Quantité | Total   | (dont transport : 5 %) | Qté < 20       |  |  |  |  |  |
| 4 | DJ48                                                                | Dossard Benjamin rouge | 28,99€ | 22       | 637,78€ | 669,67€                | en attente     |  |  |  |  |  |
| 5 | DB125                                                               | Dossard Junior rouge   | 24,50€ | 15       | 367,50€ | 385,88€                | à commander    |  |  |  |  |  |
| 6 | DJ250                                                               | Dossard Junior jaune   | 29,50€ | 14       | 413,00€ | 433,65€                | à commander    |  |  |  |  |  |
| 7 | DB128                                                               | Dossard Benjamin jaune | 26,70€ | 18       | 480,60€ | 504,63€                | à commander    |  |  |  |  |  |
| 8 |                                                                     |                        |        |          |         |                        |                |  |  |  |  |  |

Pour afficher un résultat uniquement si la condition est VRAI, vous pouvez utiliser cette formule : =SI(D4<20;"à commander") ; dans ce cas, si la condition n'est pas vérifiée, l'action n'étant pas définie dans la formule, Excel retourne la valeur FAUX.

| G | G4 $\checkmark$ : $\times \checkmark f_x$ =SI(D4<20;"à commander") |                        |        |          |         |                        |                |  |  |  |  |  |
|---|--------------------------------------------------------------------|------------------------|--------|----------|---------|------------------------|----------------|--|--|--|--|--|
|   | A                                                                  | В                      | С      | D        | Е       | F                      | G              |  |  |  |  |  |
| 1 | COMMANDE DE                                                        | MAILLOTS ET DOSSA      | RDS    |          |         |                        |                |  |  |  |  |  |
| 2 |                                                                    |                        |        |          |         |                        |                |  |  |  |  |  |
|   |                                                                    |                        |        |          |         | TOTAL                  | A commander si |  |  |  |  |  |
| 3 | Réf.                                                               | Désignation            | Prix   | Quantité | Total   | (dont transport : 5 %) | Qté < 20       |  |  |  |  |  |
| 4 | DJ48                                                               | Dossard Benjamin rouge | 28,99€ | 22       | 637,78€ | 669,67€                | FAUX           |  |  |  |  |  |
| 5 | DB125                                                              | Dossard Junior rouge   | 24,50€ | 15       | 367,50€ | 385,88€                | à commander    |  |  |  |  |  |
| 6 | DJ250                                                              | Dossard Junior jaune   | 29,50€ | 14       | 413,00€ | 433,65€                | à commander    |  |  |  |  |  |
| 7 | DB128                                                              | Dossard Benjamin jaune | 26,70€ | 18       | 480,60€ | 504,63€                | à commander    |  |  |  |  |  |
| 8 |                                                                    |                        |        |          |         |                        |                |  |  |  |  |  |

Pour mettre un des résultats (VRAI ou FAUX) à vide afin d'éviter l'affichage de VRAI ou FAUX, saisissez deux guillemets ; exemple : =**SI(D4<20;"à commander";" ")**.

La ou les cellules dont le test est FAUX n'affichent rien :

| G | G4 ▼ : X √ fx =SI(D4<20;"à commander";"") |                        |        |          |         |                        |                |  |  |  |  |
|---|-------------------------------------------|------------------------|--------|----------|---------|------------------------|----------------|--|--|--|--|
|   | А                                         | В                      | С      | D        | Е       | F                      | G              |  |  |  |  |
| 1 | COMMANDE DE                               | MAILLOTS ET DOSSA      | RDS    |          |         |                        |                |  |  |  |  |
| 2 |                                           |                        |        |          |         |                        |                |  |  |  |  |
|   |                                           |                        |        |          |         | TOTAL                  | A commander si |  |  |  |  |
| 3 | Réf.                                      | Désignation            | Prix   | Quantité | Total   | (dont transport : 5 %) | Qté < 20       |  |  |  |  |
| 4 | DJ48                                      | Dossard Benjamin rouge | 28,99€ | 22       | 637,78€ | 669,67€                |                |  |  |  |  |
| 5 | DB125                                     | Dossard Junior rouge   | 24,50€ | 15       | 367,50€ | 385,88€                | à commander    |  |  |  |  |
| 6 | DJ250                                     | Dossard Junior jaune   | 29,50€ | 14       | 413,00€ | 433,65€                | à commander    |  |  |  |  |
| 7 | DB128                                     | Dossard Benjamin jaune | 26,70€ | 18       | 480,60€ | 504,63€                | à commander    |  |  |  |  |
| 8 |                                           |                        |        |          |         |                        |                |  |  |  |  |

∃ Dans une formule conditionnelle, diverses actions peuvent être réalisées :

| Affichage d'un nombre                 | saisir le nombre.                 |
|---------------------------------------|-----------------------------------|
| Affichage d'un texte                  | saisir le texte entre guillemets. |
| Affichage d'un résultat de calcul     | entrer la formule de calcul.      |
| Affichage du contenu d'une cellule    | montrer la cellule.               |
| Aucun affichage                       | taper "".                         |
| Au niveau des conditions, plusieurs o | pérateurs sont disponibles :      |
| ( I                                   |                                   |

| =     | eyal                                    |
|-------|-----------------------------------------|
| >/<   | supérieur à/inférieur à                 |
| <>    | différent de                            |
| >=/<= | supérieur ou égal à/inférieur ou égal à |

# Créer une formule conditionnelle imbriquée

Lorsqu'un résultat de condition de test implique plus de 2 possibilités, vous pouvez imbriquer des formules conditionnelles.

=SI(test\_logique1; valeur si VRAI; valeur si <u>FAUX</u>) =SI(test\_logique2; valeur si VRAI; valeur si FAUX)

Dans ce cas, la formule s'écrit : =SI(test\_logique 1;valeur si VRAI;SI(test\_logique 2;valeur si VRAI;valeur si FAUX)). La formule conditionnelle n°2 est bien "imbriquée" dans la première.

Vous pouvez ainsi imbriquer plusieurs conditions les unes dans les autres.

| K1 | (10 🔻 : 🛛 🖌 🖌 Isil(G10 <h10;"réapprovisionner";si(g10-h10>=100;"Surstock";SI(G10-H10=0;"seuil mini atteint";"ok")))</h10;"réapprovisionner";si(g10-h10> |            |           |           |         |           |       |      |        |                 |                    |
|----|----------------------------------------------------------------------------------------------------|------------|-----------|-----------|---------|-----------|-------|------|--------|-----------------|--------------------|
|    | А                                                                                                    | В          | С         | D         | Е       | F         | G     | Н    | I      | J               | К                  |
| 1  | Numéro                                                                                                    | Nom        | Pays      | Région    | Couleur | Millésime | Stock | Mini | Prix   | Valeur en euros | A faire            |
| 2  | 110                                                                                                    | Ravello    | Italie    | Salerno   | rouge   | 2003      | 200   | 150  | 4,10€  | 819,00€         | ok                 |
| 3  | 120                                                                                                    | Ortenau    | Allemagne | Baden     | rouge   | 2002      | 300   | 300  | 2,77€  | 830,70€         | seuil mini atteint |
| 4  | 130                                                                                                    | Médoc      | France    | Bordeaux  | rouge   | 2003      | 300   | 250  | 3,47€  | 1 041,30 €      | ok                 |
| 5  | 140                                                                                                    | Beaujolais | France    | Bourgogne | rouge   | 2002      | 200   | 220  | 2,77€  | 553,80€         | Réapprovisionner   |
| 6  | 150                                                                                                    | Freisa     | Italie    | Piémont   | rouge   | 2003      | 120   | 100  | 2,70€  | 324,48 €        | ok                 |
| 7  | 160                                                                                                    | Grignolino | Italie    | Piémont   | rouge   | 2003      | 230   | 250  | 2,91€  | 669,76€         | Réapprovisionner   |
| 8  | 170                                                                                                    | Barolo     | Italie    | Piémont   | rouge   | 2002      | 300   | 200  | 2,64 € | 791,70€         | Surstock           |

Dans cet exemple deux conditions ont été imbriquées dans une troisième : Si (Stock<Mini ; alors on affiche "Réapprovisionner" ; sinon (si(Stock-Mini =100; alors on affiche "Surstock" ; sinon (si(Stock=Mini ; alors on affiche "seuil mini atteint" ; sinon on affiche "ok")))

Notez qu'en fin de formule, il y a une parenthèse pour fermer chaque condition.

Pour faciliter l'écriture de la formule, vous pouvez scinder les arguments en insérant des sauts de ligne à l'aide des touches Alt —.

| ;"Surstock'<br>auil mini at | ";<br>teint";"ok"))                                                                                    | )                                                                                                    |                                                                                                    |                                                                                                    |                                                        |                                                        |
|-----------------------------|----------------------------------------------------------------------------------------------------|----------------------------------------------------------------------------------------------------|----------------------------------------------------------------------------------------------------|----------------------------------------------------------------------------------------------------|--------------------------------------------------------|--------------------------------------------------------|
| E                           | F                                                                                                    | G                                                                                                    | Н                                                                                                    | 1                                                                                                    | J                                                      | К                                                      |
| Couleur                     | Millésime                                                                                              | Stock                                                                                                    | Mini                                                                                                    | Prix                                                                                                    | Valeur en euros                                        | A faire                                                |
| rouge                       | 2003                                                                                                   | 200                                                                                                    | 150                                                                                                    | 4,10€                                                                                                    | 819,00€                                                | ok _                                                   |
| rouge                       | 2002                                                                                                   | 300                                                                                                    | 300                                                                                                    | 2,77€                                                                                                    | 830,70 €                                               | seuil mini atteint                                     |
| rouge                       | 2003                                                                                                   | 300                                                                                                    | 250                                                                                                    | 3,47€                                                                                                    | 1 041,30 €                                             | ok                                                     |
| rouge                       | 2002                                                                                                   | 200                                                                                                    | 220                                                                                                    | 2,77€                                                                                                    | 553,80 €                                               | Réapprovisionner                                       |
| rouge                       | 2003                                                                                                   | 120                                                                                                    | 100                                                                                                    | 2,70€                                                                                                    | 324,48 €                                               | ok                                                     |
| rouge                       | 2003                                                                                                   | 230                                                                                                    | 250                                                                                                    | 2,91€                                                                                                    | 669,76€                                                | Réapprovisionner                                       |
| rouge                       | 2002                                                                                                   | 300                                                                                                    | 200                                                                                                    | 2,64 €                                                                                                    | 791,70€                                                | Surstock                                               |
|                             | I;"Surstock"<br>euil mini at<br>Couleur<br>rouge<br>rouge<br>rouge<br>rouge<br>rouge<br>rouge<br>rouge | I;"Surstock";<br>auil mini atteint";"ok"))<br>E F<br>Couleur Millésime<br>rouge 2003<br>rouge 2002<br>rouge 2003<br>rouge 2003<br>rouge 2003<br>rouge 2003<br>rouge 2003 | I;"Surstock";<br>auil mini atteint";"ok")))<br>E F G<br>Couleur Millésime Stock<br>rouge 2003 200<br>rouge 2003 300<br>rouge 2003 300<br>rouge 2003 120<br>rouge 2003 120<br>rouge 2003 230 | I;"Surstock";<br>auil mini atteint";"ok")))<br>E F G H<br>Couleur Millésime Stock Mini<br>rouge 2003 200 150<br>rouge 2002 300 300<br>rouge 2003 300 250<br>rouge 2003 120 100<br>rouge 2003 120 100<br>rouge 2003 230 250<br>rouge 2003 230 250 | $\begin{array}{c c c c c c c c c c c c c c c c c c c $ | $\begin{array}{c c c c c c c c c c c c c c c c c c c $ |

L'insertion de sauts de ligne dans une formule n'a aucune incidence sur le résultat.

Combiner l'opérateur OU ou ET dans une formule conditionnelle

- - Si plusieurs conditions doivent être vérifiées en même temps :

=SI(ET(cond1;cond2;...;condn); action à réaliser si les n conditions sont satisfaites; action à réaliser si au moins une des conditions n'est pas satisfaite)

- si au moins une des conditions doit être vraie :

=SI(OU(cond1;cond2;...;condn); action à réaliser si au moins une condition est satisfaite; action à réaliser si aucune condition n'est satisfaite)

| K | K2 ▼ : × √ f <sub>x</sub> =SI(ET(F2>2000;G2 <h2);"réapprovisionner";"")< th=""></h2);"réapprovisionner";"")<> |            |           |           |         |           |       |      |       |                 |                  |
|---|----------------------------------------------------------------------------------------------------|------------|-----------|-----------|---------|-----------|-------|------|-------|-----------------|------------------|
|   | A B C D E F G H I J K                                                                                         |            |           |           |         |           |       |      |       |                 | К                |
| 1 | Numéro                                                                                                    | Nom        | Pays      | Région    | Couleur | Millésime | Stock | Mini | Prix  | Valeur en euros | A faire          |
| 2 | 110                                                                                                    | Ravello    | Italie    | Salerno   | rouge   | 2003      | 200   | 150  | 4,10€ | 819,00€         | <u> </u>         |
| 3 | 120                                                                                                    | Ortenau    | Allemagne | Baden     | rouge   | 2002      | 300   | 300  | 2,77€ | 830,70€         |                  |
| 4 | 130                                                                                                    | Médoc      | France    | Bordeaux  | rouge   | 2003      | 300   | 250  | 3,47€ | 1 041,30 €      |                  |
| 5 | 140                                                                                                    | Beaujolais | France    | Bourgogne | rouge   | 2002      | 200   | 220  | 2,77€ | 553,80€         | Réapprovisionner |

Dans cet exemple, si le Millésime est supérieur à 2000 ET que le Stock est inférieur au stock Mini, alors on affiche "Réapprovisionner", sinon on n'affiche rien.

Calculs

## Compter les cellules répondant à un critère spécifique (NB.SI)

La fonction NB.SI dont la syntaxe est =NB.SI(plage;critères), permet de compter le nombre de cellules qui répondent à un ou plusieurs critères.

| C2  | 2      | <b>*</b> | $\times$ v | f <sub>x</sub> | =1 | NB.SI(E2:E20;' | 'rouge") |
|-----|--------|----------|------------|----------------|----|----------------|----------|
|     | А      |          | В          | С              |    | D              | Е        |
| 1   | Numéro | Nom      |            | Pays           | ;  | Région         | Couleur  |
| 2   | 110    | Ravello  |            | Italie         |    | Salerno        | rouge    |
| 3   | 120    | Ortenau  | I          | Allemag        | пe | Baden          | rouge    |
| 4   | 130    | Médoc    |            | France         |    | Bordeaux       | rouge    |
| 5   | 140    | Beaujol  | ais        | France         |    | Bourgogne      | rouge    |
| 6   | 150    | Freisa   |            | Italie         |    | Piémont        | rouge    |
| 7   | 160    | Grignoli | no         | Italie         |    | Piémont        | rouge    |
| 8   | 170    | Barolo   |            | Italie         |    | Piémont        | rouge    |
| 9   | 180    | Chianti  |            | Italie         |    | Toscane        | rouge    |
| 10  | 190    | Brolio   |            | Italie         |    | Toscane        | rouge    |
| 11  | 200    | Valpolio | ella       | Italie         |    | Vérone         | rouge    |
| 12  | 210    | Riesling | 1          | Allemagne      |    | Moselle        | blanc    |
| 13  | 230    | Silvane  |            | Allemag        | пе | Rhin           | blanc    |
| 14  | 240    | Oppenh   | eimer      | Allemagne      |    | Rhin           | blanc    |
| 15  | 250    | Sautern  | es         | France         |    | Bordeaux       | blanc    |
| 16  | 260    | Bordea   | IX         | France         |    | Bordeaux       | blanc    |
| 17  | 270    | Bourgo   | gne        | France         |    | Bourgogne      | blanc    |
| 18  | 280    | Chablis  |            | France         |    | Bourgogne      | blanc    |
| 19  | 290    | Frascat  | i          | Italie         |    | Rome           | blanc    |
| 20  | 300    | Soave    |            | Italie         |    | Vérone         | blanc    |
| 21  |        |          |            |                |    |                |          |
| 22  |        | Nb vins  | rouge      |                | 10 |                |          |
| 23  |        | Nb vins  | blanc      |                |    |                |          |
| 0.4 |        |          |            |                |    |                |          |

Pour illustrer cette fonction, nous avons calculé le nombre de vins de couleur "rouge" dans notre cave.

- □ Cliquez sur la cellule dans laquelle vous souhaitez afficher le résultat.
- E Puis à l'aide d'un cliqué-glissé, sélectionnez la plage de cellules sur laquelle porte le calcul.

*Vous pouvez aussi bien sûr, taper la référence de la plage de cellules si vous ne voulez pas ou ne pouvez pas utiliser la méthode du cliqué-glissé.* 

∃ Tapez le point-virgule (;) pour indiquer le changement d'argument.

- E Puis saisissez la valeur à comptabiliser (critère) ; celle-ci peut être composée :
  - d'un nombre : saisir alors la valeur directement ; exemple : =NB.SI((F2:F20);2002) pour rechercher tous les millésimes 2002.
  - d'une référence de cellule ; exemple : =NB.SI((D2:D20);B16) pour rechercher le nombre de régions (D2:D20) dont le nom est égal au contenu de la cellule B16, à savoir Bordeaux.
  - d'une expression : saisir l'expression entre guillemets ; exemple :
    =NB.SI(F2:F20;"<2003") pour rechercher le nombre de millésimes inférieurs à 2003.</li>
  - d'une chaîne de texte : saisir le texte recherché entre guillemets ; exemple : =NB.SI(E2:E20;"rouge") pour rechercher le nombre de vins de couleur rouge.

Notez que les critères ne tiennent pas compte de la casse des caractères : la chaîne "rouge" ou "ROUGE" indiqueront le même résultat.

- En insérant le caractère générique ? (point d'interrogation) dans un critère, vous recherchez un caractère quelconque. Par exemple, le critère « p?rt » renvoie les résultats « port » et « part ».
- En insérant un \* (astérisque), vous recherchez un nombre quelconque de caractères.
  Par exemple, le critère « rou\* » renvoie les résultats « roux », « rouge », « rouget », « rougeole ».
- Pour rechercher un point d'interrogation ou un astérisque en tant que tel, tapez ~ (tilde) devant ce caractère. Par exemple, le critère «xx902~?» renvoie le résultat « xx902?».

Pour obtenir le caractère tilde seul (~), appuyez simultanément sur la touche Alter et la touche 2 (au-dessus du pavé alphabétique), puis appuyez sur la barre d'espace.

# Calculer la somme d'une plage répondant à un critère (SOMME.SI)

La fonction SOMME.SI, dont le principe est sensiblement identique à celui de la fonction NB.SI (cf. Compter les cellules répondant à un critère spécifique (NB.SI)), permet d'additionner les cellules d'une plage répondant à un critère donné. La syntaxe de la fonction est : =SOMME.SI(plage\_de\_cellules;critère;plage\_à\_additionner).

Pour illustrer cette fonction, nous avons calculé la valeur du stock des vins de la région Bourgogne.